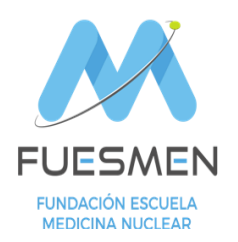

#### UNIDAD RADIOFISICA SANITARIA

Convenio FUESMEN – Ministerio de Salud para Acciones de Protección Radiológica Leyes Nº 17557 – 19587

# Instructivo para Acceso y Descarga de la Cartilla Sanitaria de Dosimetría Personal

<u>PASO1:</u> Abrir el navegador e introducir la siguiente dirección web <u>https://fuesmen.oppen.io/intranet/login</u>. Verificar que su explorador no esté bloqueando las ventanas emergentes.

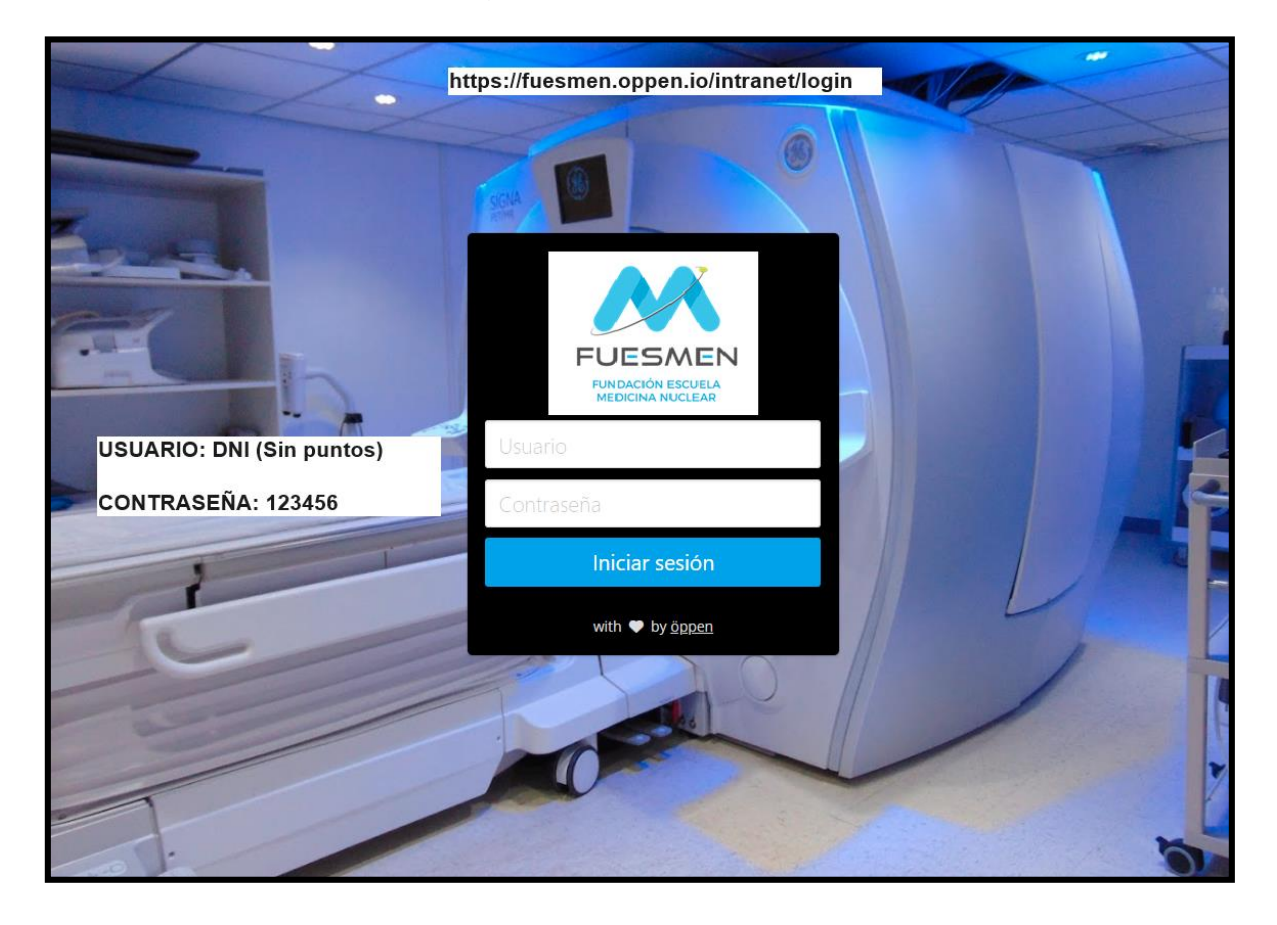

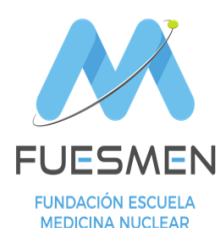

### UNIDAD RADIOFISICA SANITARIA

Convenio FUESMEN – Ministerio de Salud para Acciones de Protección Radiológica Leyes Nº 17557 – 19587

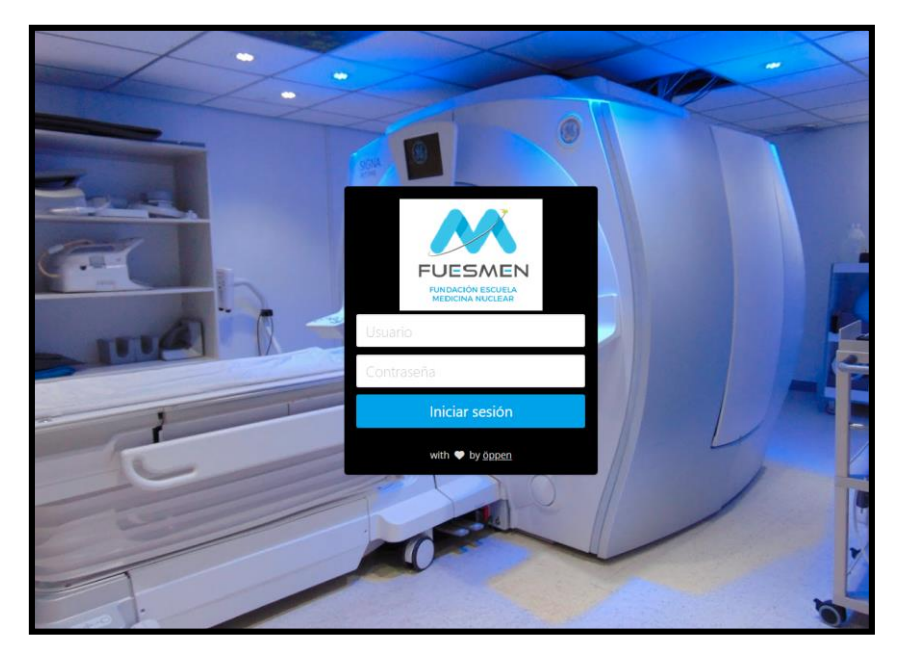

PASO 2: Ingresar Usuario y Contraseña

Usuario: Es su número de DNI (sin puntos ni espacios)

**Contraseña**: Su clave de acceso inicial es **123456**. Luego deberá cambiarla al ingresar.

PASO 3: Hacer click en "Cartilla Sanitaria"

| Dashboard Noticias Casos Facturas E | la Est<br>Valuaciones Cartilla Sanitaria   |
|-------------------------------------|--------------------------------------------|
| NUEVO CASO                          | Abiertos O Atención                        |
| Facturas                            | I Noticia                                  |
| No hay datos para mostrar           |                                            |
| Ра                                  | so 3: Acceda al Icono "Cartilla Sanitaria" |
|                                     |                                            |
|                                     |                                            |
|                                     | with 🖤 by öppen                            |

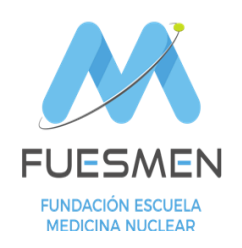

#### **UNIDAD RADIOFISICA SANITARIA**

\_\_\_\_\_

Convenio FUESMEN – Ministerio de Salud para Acciones de Protección Radiológica Leyes Nº 17557 – 19587

## <u>PASO 4:</u>

Se desplegará un listado de Registros ordenados por año disponibles para visualizar y descargar, seleccione el año de interés y descargue su Cartilla Sanitaria de Dosimetría Personal

| PLESHEN | Dashboard | Noticias | Casos   | \$<br>Facturas | Evaluaciones | 📰<br>Cartilla Sanitaria |               |                |           |
|---------|-----------|----------|---------|----------------|--------------|-------------------------|---------------|----------------|-----------|
| Núr     |           |          |         |                |              | Buscar                  | 10 ¥ Max.     |                |           |
| C       | odigo     | _        | Año Acu | umulacion      |              | Nro Documento           | Nombre        | Apellido       | Documento |
| 2       | 023P10781 |          | 2023    |                |              |                         | >             |                | *         |
| 2       | 022P10781 |          | 2022    |                |              |                         | _             |                | *         |
| 2       | 021P10781 |          | 2021    | lde            | ntifique e   | el año que de           | sea y descarg | ue su cartilla | *         |
|         |           |          |         |                |              | < 1                     | $\rightarrow$ |                |           |
|         |           |          |         |                |              |                         |               |                |           |
|         |           |          |         |                |              |                         |               |                |           |
|         |           |          |         |                |              |                         |               |                |           |
|         |           |          |         |                |              |                         |               |                |           |